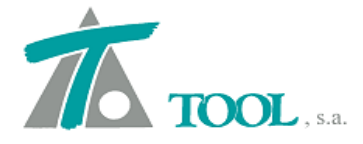

# MODIFICACIONES DEL CLIP DE LA VERSIÓN

1.28.89.351 A LA VERSIÓN 1.28.93.359

#### • Listado de taludes en Desmonte.

Se ha completado el listado de taludes pudiendo imprimir las tablas de taludes tipo y avanzado por PKs.

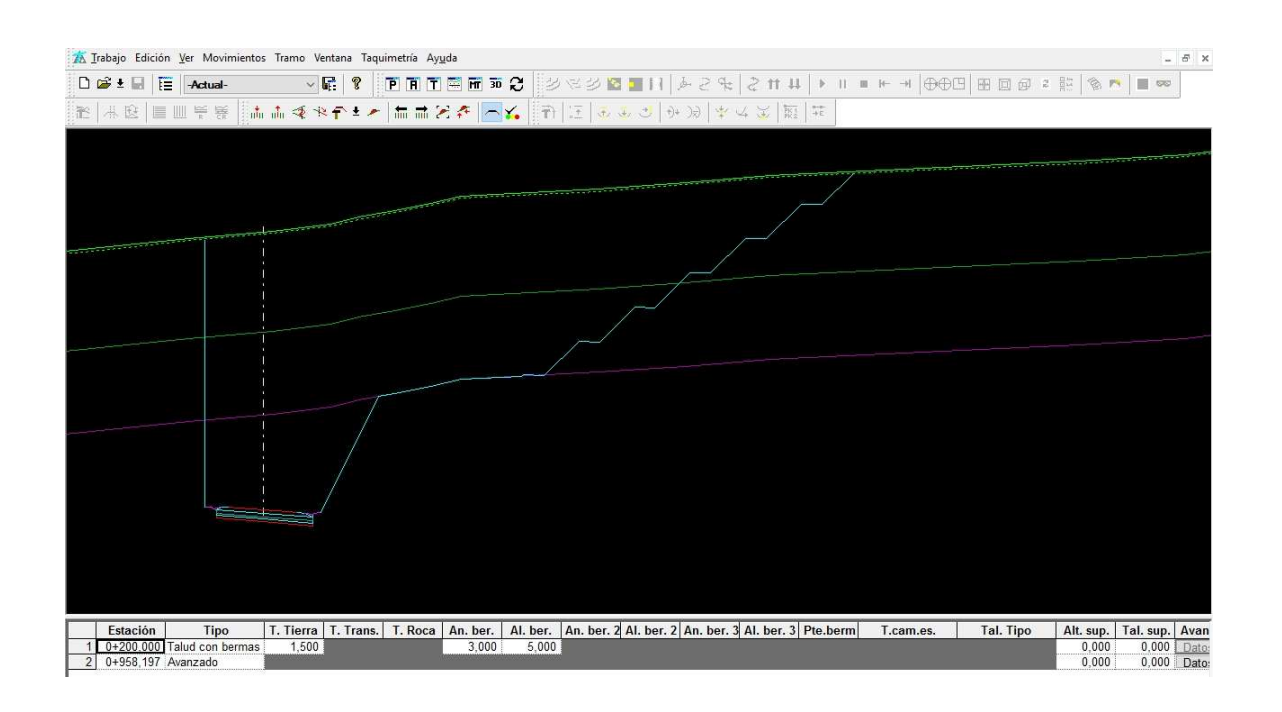

| odovia!               |                         |                   |                |              |                |                  |                  |                    | 0                  | Pág. 1<br>8-03-2016 |
|-----------------------|-------------------------|-------------------|----------------|--------------|----------------|------------------|------------------|--------------------|--------------------|---------------------|
|                       |                         |                   | E              | atos de Desm | onte Derecha   |                  |                  |                    |                    |                     |
| Estación              | Тіро                    | Taludes<br>T/Tr/R | Taluc<br>Cambi | i Ber        | ma 1<br>An/Al  | Berma 2<br>An/Al | Berma 3<br>An/Al | Pendiente<br>Berma | Altura<br>Superior | Talue<br>Superio    |
| 0+200,000             | Talud con bermas        | 1,500             | -              | - 3          | 3,000<br>5,000 | Ξ                | Ξ                | -                  | 0,000              | 0,00                |
| 0+958,197             | Avanzado                | Ξ                 | -              | -            |                | Ξ                | Ξ                | -                  | 0,000              | 0,00                |
| aludes avanzados      |                         |                   |                |              |                |                  |                  |                    |                    |                     |
| alud avanzado 0+9     | 58,197<br>Tipo          | Talud             | An borma       | Alborma      | Dto horm:      |                  | Talud tipo       |                    |                    |                     |
| Tierra                | BERMAS                  | 1 000             | 3 000          | 5 000        | -3 000         | )                | raiuu upo        |                    |                    |                     |
| Tierra-Tránsito       | CAPA SUPERIOR           |                   |                |              |                |                  |                  |                    |                    |                     |
| Tránsito              | BERMAS                  | 1,000             | 3,000          | 5,000        | -3,000         | )                |                  |                    |                    |                     |
| Transito-Roca<br>Roca | CAPA SUPERIOR<br>SIMPLE | 0.500             | 222            | 222          | 177            |                  |                  |                    |                    |                     |

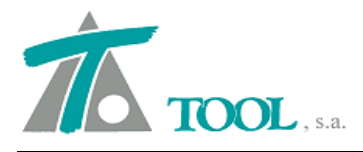

# • Adquisición de Terreno de TRIX.

Se añade la posibilidad de seleccionar la opción de Estaciones del terreno seleccionado cuando se obtiene dicho terreno a partir del modelo de triángulos TRIX.

| Estación inicial                                                                                                    | 0+000.000                                                            | Modelo de triángulos                                            |
|----------------------------------------------------------------------------------------------------|----------------------------------------------------------------------|-----------------------------------------------------------------|
| Estación final                                                                                                    | 0+958,197                                                            | Conservar perfiles                                              |
| Intervalo                                                                                                    | 20                                                                   | Conservar                                                       |
| Ancho de banda                                                                                                    | 100,000                                                              | Sustituir     Combiner                                          |
| Cota                                                                                                    | 668,000                                                              | Añadir 🗹 Elim. solapados                                        |
| <ul> <li>✓ Jsar estaciones</li> <li>Ajustado a fiche</li> <li>✓ Adquisición auto</li> <li>Intervalo dependente</li> </ul> | del terreno sel.<br>ro ".TIP"<br>mática<br>diente del radio<br>Tabla | Muros<br>Plataformas<br>Firmes<br>Peraltes<br>Singulares planta |
| Fichero :                                                                                                    |                                                                      |                                                                 |
| Eje:                                                                                                    |                                                                      | Tramo:                                                          |
| Bamal                                                                                                    | 1. A. A. A. A. A. A. A. A. A. A. A. A. A.                            | Ramal                                                           |
| (Compi                                                                                                    |                                                                      |                                                                 |

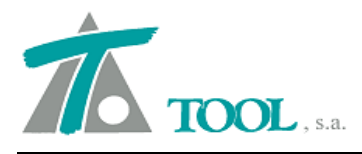

## • Planos de Planta Perfil, versión Peruana.

Se añaden las presentaciones para los planos de Planta- Perfil de la versión de Perú, incluyen el cuadro de elementos para curvas.

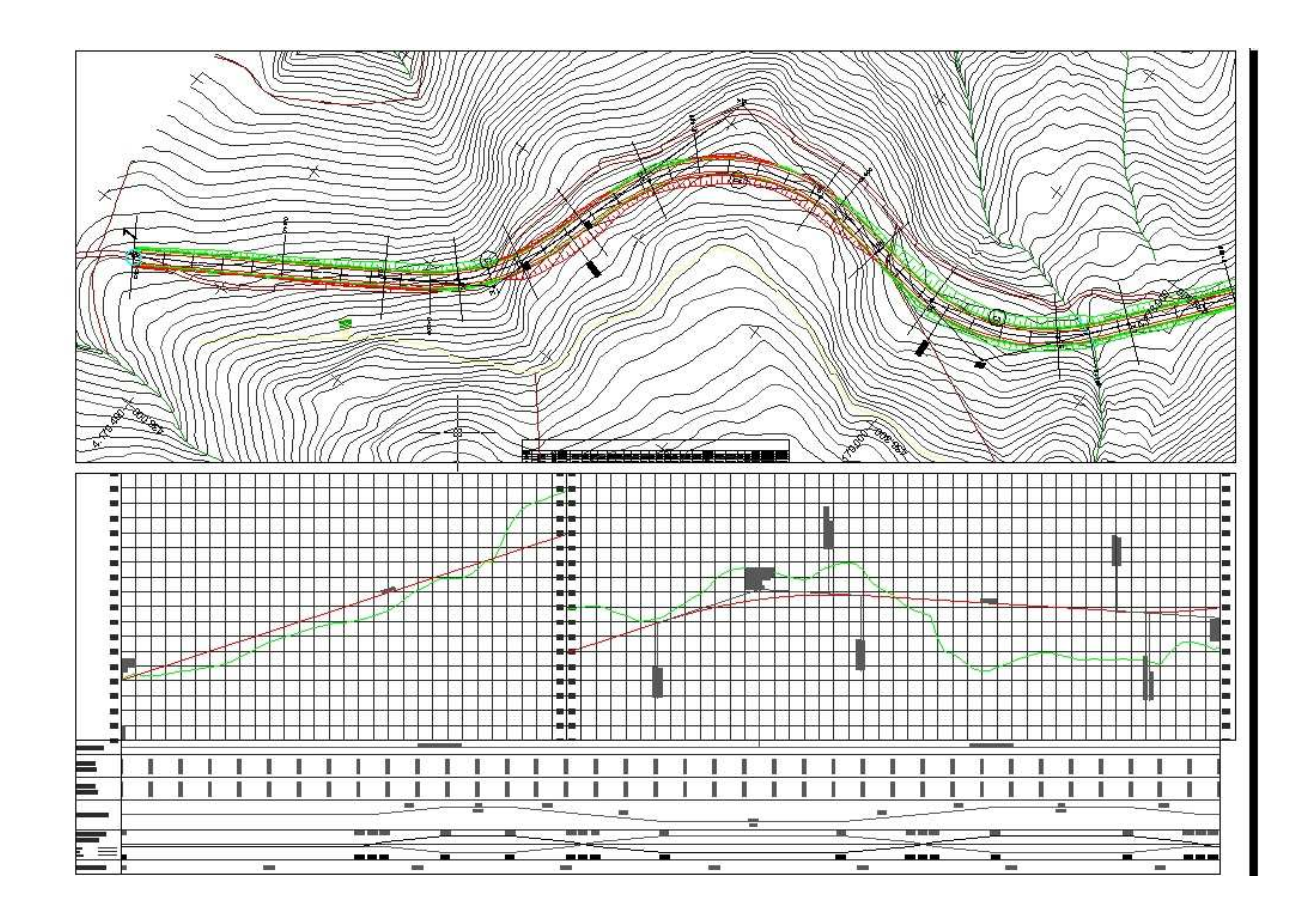

## • Posición de los Textos de planos de Transversales.

Se añade la posibilidad de colocar cada uno de los textos posibles en los planos de transversales, en la parte izquierda, derecha, arriba o debajo de la sección. Además sigue existiendo la posibilidad de colocar los textos de forma automática, como existía por defecto.

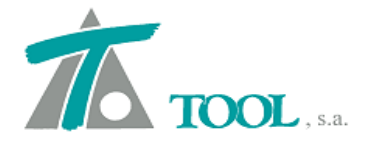

| CPE<br>CPD             | Te                | Texto: DES |                 |            |  |  |  |
|------------------------|-------------------|------------|-----------------|------------|--|--|--|
| DES<br>TER             | <- Posi           | ción:      | Derecha 🗸       | Automática |  |  |  |
|                        | ->                | I          | zquierda        |            |  |  |  |
| New Sector             |                   | ļ          | Abajo<br>Arriba | Eliminar   |  |  |  |
| /olúmenes              | Superficies       |            | Firmes          |            |  |  |  |
| Desm. en tierra; Des 🗸 |                   | ~          |                 | ~          |  |  |  |
| xplanadas              | Ferrocarriles     |            | Canales         |            |  |  |  |
| ~                      |                   | ~          |                 | ~          |  |  |  |
| Capas de firme         | 2                 |            | 1               |            |  |  |  |
|                        |                   | ~          |                 |            |  |  |  |
| Cotas                  | Cubicación        | entre      | terrenos        |            |  |  |  |
| ~                      |                   |            | TN              |            |  |  |  |
|                        |                   |            | TN              |            |  |  |  |
|                        | Cubicación        | i de sar   | 1eo             |            |  |  |  |
|                        |                   |            | 85              |            |  |  |  |
|                        | Cubicación de obr | a ejecu    | tada            |            |  |  |  |
|                        |                   | ~          |                 |            |  |  |  |

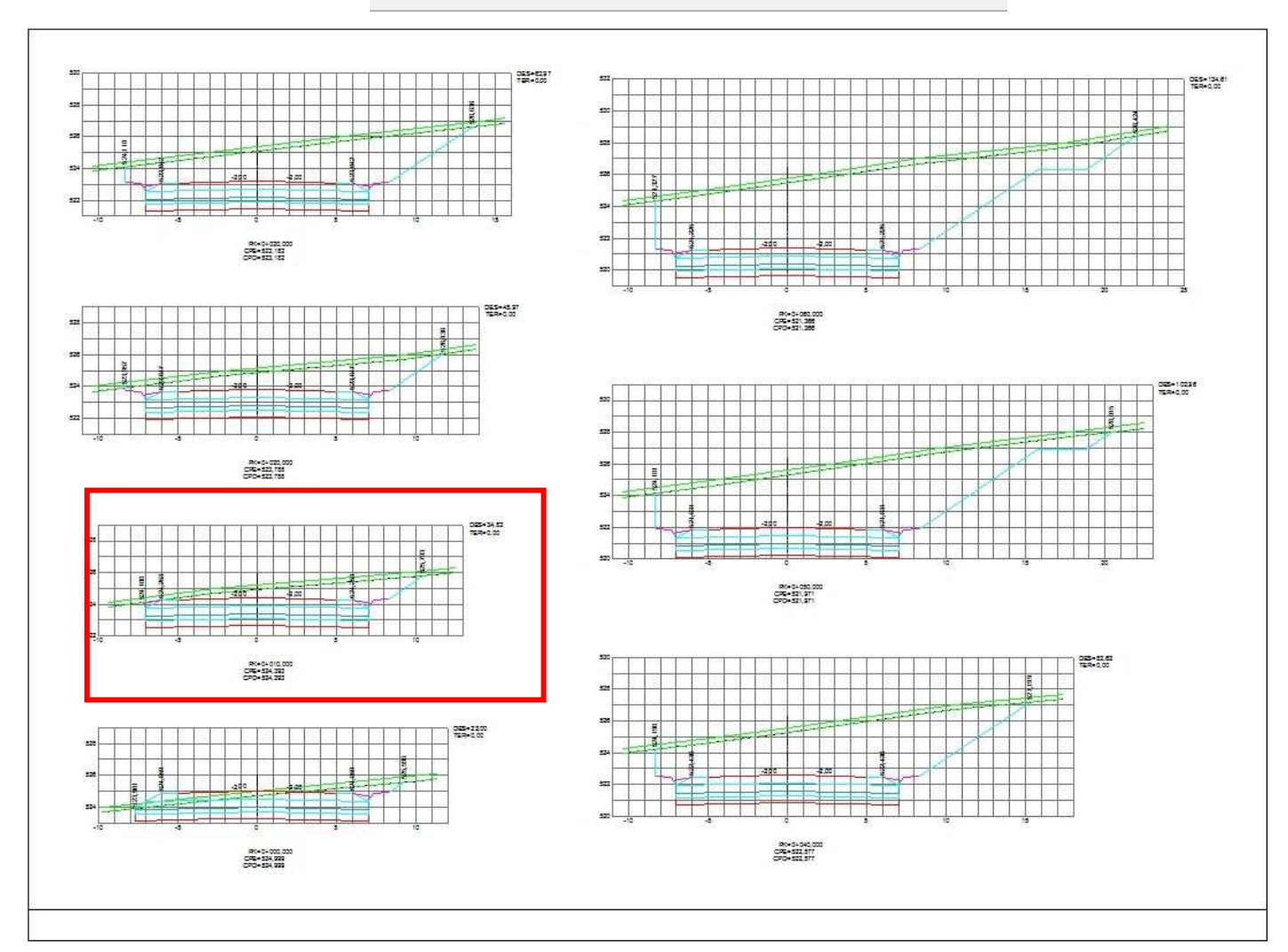

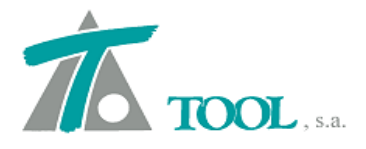

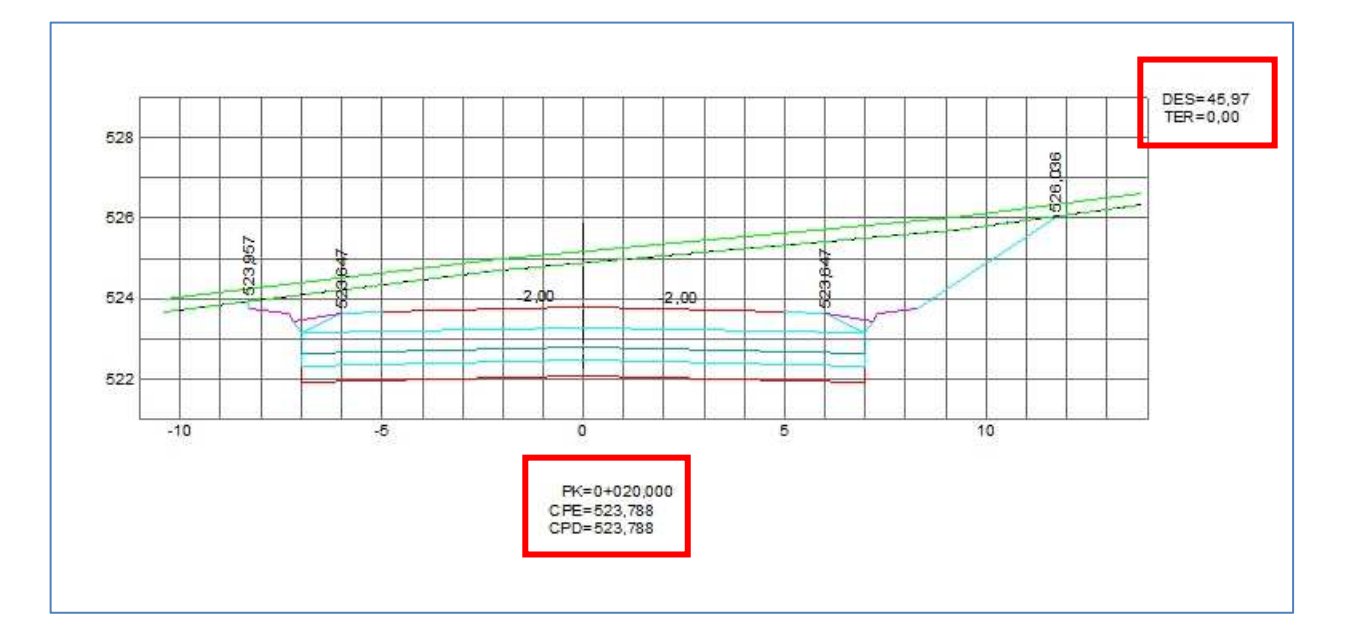

#### • Configuración de malla y posición de rótulos de PK en planos de secciones.

Se añade la posibilidad de definir el paso de malla, la rotulación de la malla y la posición donde se desea colocar el rótulo de la estación, abscisa, dm o PK, para los planos de las secciones transversales.

| Desmarcar todos                                          |
|----------------------------------------------------------|
| n Terreno                                                |
| 2 [Te]_TN                                                |
| ☑ Intervalo<br>☑ Existentes                              |
| ☑ Intervalo<br>☑ Existentes<br>rertical 2                |
| Intervalo<br>Existentes<br>rertical 2<br>stremos         |
| Intervalo<br>Existentes<br>rentical 2<br>stremos         |
| ✓ Intervalo<br>✓ Existentes<br>vertical 2<br>«tremos     |
| Intervalo Existentes ertical 2 stremos la de coordenada: |
| Intervalo<br>Existentes<br>vertical 2<br>stremos         |
|                                                          |

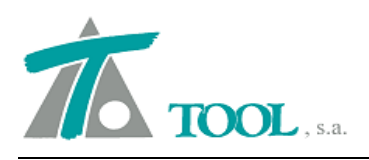

| Impresora<br>PDF Archite<br>(Rango:<br>(Reducción                  | ect<br>De 1696388 a -15<br>1: Un tercio)                                                       | 593764562) (C                                    | Copias: 1)                                          |                                              | Cambiar              |
|--------------------------------------------------------------------|------------------------------------------------------------------------------------------------|--------------------------------------------------|-----------------------------------------------------|----------------------------------------------|----------------------|
| Marcar t                                                           | odos                                                                                           |                                                  |                                                     | Desman                                       | ar todo:             |
|                                                                    | Tramo                                                                                          | Esta. Ini.                                       | Esta. Fin.                                          | In Te                                        | erreno               |
| 1 🖸 Rodovia                                                        | - Rodovia                                                                                      | 0+000,000                                        | 0+958,197                                           | 2 [Te]_T                                     | N                    |
| Escala X                                                           | 100                                                                                            | Escala Y                                         | 100                                                 | ∏In<br>∏E;                                   | tervalo<br>(istente: |
| 🛛 🗹 Optimizac                                                      | ión del espacio                                                                                |                                                  |                                                     |                                              |                      |
| Nº d                                                               | le perfiles en                                                                                 | 3 N <sup>e</sup>                                 | <sup>e</sup> de perfiles er                         | n vertical                                   |                      |
| Medicione                                                          | es corregida por c<br>ediciones nulas<br>es crecientes hacia<br>especto al revesti<br>rementos | urvatura<br>a arriba Re<br>imiento<br>O Puntos e | Peraltes<br>eferencias:<br>xistentes<br>nto angular | 1alla de co                                  | ordenad<br>6         |
| Dibujar inc                                                        |                                                                                                |                                                  |                                                     |                                              | 53 E                 |
| Dibujar inc                                                        | le los números (mr                                                                             | n] 3                                             | Exceso                                              | de terreno í                                 | m.                   |
| Dibujar inc<br>Tamaño d                                            | le los números (mr<br>a los números (mr                                                        | n) 3                                             | Exceso                                              | de terreno (                                 | m.)                  |
| Dibujar inc<br>Tamaño d<br>Distancia a                             | le los números (mr<br>a los números (mr<br>stancias múltino d                                  | n) 3<br>1) 10                                    | Exceso                                              | de terreno (                                 | m.]                  |
| Dibujar inc<br>Tamaño d<br>Distancia a<br>Rotular di               | le los números (mr<br>a los números (mr<br>stancias múltipo d                                  | n) 3<br>1) 10<br>le 5                            | Exceso (<br>Rotular co                              | de terreno (<br>tas múltiplo                 | m.)                  |
| Dibujar inc<br>Tamaño d<br>Distancia a<br>Rotular di<br>Separación | le los números (mr<br>a los números (mr<br>stancias múltipo d<br>horizontal malla (r           | n) 3<br>1) 10<br>le 5<br>n) 1 S                  | Exceso (<br>Rotular co<br>ieparación ve             | de terreno (<br>tas múltiplo<br>rtical malla | m.)<br>de<br>(m)     |

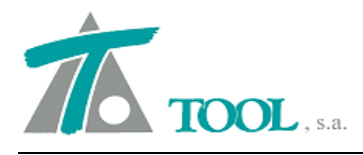

#### • Cambio del tipo de plataforma del Eje.

Se añade una opción para poder cambiar el tipo de Eje, una vez que ya está creado. Si se desea cambiar por ejemplo, un Eje que inicialmente se definió como de Carretera y es necesario cambiar a Ferrocarril, para realizar gestiones de "Chequeo de Normativa" o aplicación de curvas de transición específicas para este tipo de plataformas, se podrá seleccionar la opción desde el menú contextual del EJE desde el "Árbol de Trabajo→Cambiar tipo de plataforma…".

| Árbol del trabajo                                                                                                    |                                                                                                    |                                                      |     |     | ¥   |
|----------------------------------------------------------------------------------------------------|----------------------------------------------------------------------------------------------------|------------------------------------------------------|-----|-----|-----|
| Trb 03 Ave Cuarto de la Jara                                                                                                    |                                                                                                    | Vis                                                  | A%  | Rot | Pie |
|                                                                                                    | IL                                                                                                    | PE                                                   | 100 | PE  | PE  |
| Image: Second Second S | Is Visualización<br>Datos generales<br>Eliminar<br>Rótulos Alt+R<br>Nuevo tramo<br>Copiar eje<br>Transforma coordenadas<br>Generación de planos<br>Cambiar tipo de plataforma<br>Transmitir a libreta<br>Exportar<br>Obtención de fichero TIP<br>Imprimir Listado | 31<br>31<br>31<br>31<br>31<br>40<br>40<br>20<br>- 40 | 100 | PE  | PE  |
|                                                                                                    | Vista 3D                                                                                                    | -                                                    |     |     |     |
|                                                                                                    | Flechado de vía                                                                                                    | •                                                    |     |     |     |
|                                                                                                    | <ul> <li>Visualización</li> <li>Atenuación</li> <li>Rotulación</li> <li>Pies de talud</li> </ul>                                                                                                    |                                                      |     |     |     |
|                                                                                                    | <ul> <li>Acoplable</li> <li>Ocultar</li> </ul>                                                                                                    |                                                      |     |     |     |

| anno ac apo ac plat | uronnu      |          |
|---------------------|-------------|----------|
| Tipo de plataforma: | FERROCARRIL | Ý        |
|                     | Aceptar     | Cancelar |

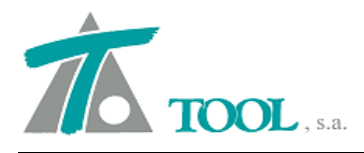

#### • Materiales tipo México y coeficientes de paso.

En el catálogo de materiales se considera el tipo de estrato así como los coeficientes de variación volumétrica en función del porcentaje de compactación 90 (cuerpo de terraplén), 95 (subyacente) y 100 (subrasante) para tener en cuenta en la compensación de las terracerías el destino de los materiales.

| 7 | 🥈 Editor de Materiale | s [Editando M | aterial | es Trabajo] |        |        |                   |                   |                    |       |          |        |        |        |    |    |
|---|-----------------------|---------------|---------|-------------|--------|--------|-------------------|-------------------|--------------------|-------|----------|--------|--------|--------|----|----|
|   | Nombre                | T.Estrato     | Uso     | Grupo       | Tal.I. | Tal.D. | Coef. var. vol.90 | Coef. var. vol.95 | Coef. var. vol.100 | Costo | Color    | Α      | В      | С      | CJ | СМ |
| 1 | Despalme              | -             | U       | Despalme    | 1,000  | 1,000  | 1,000             | 1,000             | 1,000              | 0,00  | Blanco   | 100,00 | 0,000  | 0,000  | 0  | 1  |
| 2 | Estrato 2             | Estrato 2     | U       | Tierra      | 1,000  | 1,000  | 1,000             | 1,000             | 1,000              | 0,00  | Verde (  | 100,00 | 0,000  | 0,000  | 0  | 1  |
| 3 | Estrato 3             | Estrato 3     | U       | Roca dura   | 1,000  | 1,000  | 1,000             | 1,000             | 1,000              | 0,00  | Gris os  | 100,00 | 0,000  | 0,000  | 0  | 1  |
| 4 | Despalme_1            | -             | U       | Despalme    | 0,500  | 0,500  | 1,000             | 1,000             | 1,000              | 0,00  | Verde I  | 100,00 | 0,000  | 0,000  | 0  | 1  |
| 5 | Estrato 2(1.02)_4060  | Estrato 2     | U       | Tierra      | 1,000  | 1,000  | 1,020             | 1,020             | 1,020              | 0,00  | Gris cla | 40,000 | 60,000 | 0,000  | 0  | 1  |
| 6 | Estrato 3(1.07)_0060  | Estrato 3     | U       | Roca dura   | 0,750  | 0,750  | 1,070             | 1,070             | 1,070              | 0,00  | Gris cla | 0,000  | 60,000 | 40,000 | 0  | 1  |
| 7 | Estrato 2(1.03)_4060  | Estrato 2     | U       | Tierra      | 1,000  | 1,000  | 1,020             | 1,020             | 1,020              | 0,00  | Gris cla | 40,000 | 60,000 | 0,000  | 0  | 1  |
| 8 | Estrato 3(1.12)_0040  | Estrato 3     | U       | Roca dura   | 0,500  | 0,500  | 1,120             | 1,120             | 1,120              | 0,00  | Gris cla | 0,000  | 40,000 | 60,000 | 0  | 1  |
| 9 | Estrato 2(1.07)_3070  | Estrato 2     | U       | Tierra      | 0,750  | 0,750  | 1,070             | 1,070             | 1,070              | 0,00  | Gris cla | 30,000 | 70,000 | 0,000  | 0  | 1  |
| 1 | Estrato 2(1.04)_4060  | Estrato 2     | U       | Tierra      | 1,000  | 1,000  | 1,040             | 1,040             | 1,040              | 0,00  | Gris cla | 40,000 | 60,000 | 0,000  | 0  | 1  |
| 1 | Estrato 2(1.07)_3070  | Estrato 2     | U       | Tierra      | 1,000  | 1,000  | 1,070             | 1,070             | 1,070              | 0,00  | Gris cla | 30,000 | 70,000 | 0,000  | 0  | 1  |
| 1 | Estrato 2(1.03)_4060  | Estrato 2     | U       | Tierra      | 0,500  | 0,500  | 1,030             | 1,030             | 1,030              | 0,00  | Gris cla | 40,000 | 60,000 | 0,000  | 0  | 1  |
| 1 | Estrato 2(1.03)_4060  | Estrato 2     | U       | Tierra      | 0,250  | 0,250  | 1,030             | 1,030             | 1,030              | 0,00  | Gris cla | 40,000 | 60,000 | 0,000  | 0  | 1  |
| 1 | Estrato 3(1.12)_0040  | Estrato 3     | U       | Roca dura   | 0,250  | 0,250  | 1,120             | 1,120             | 1,120              | 0,00  | Gris cla | 0,000  | 60,000 | 40,000 | 0  | 1  |
| 1 | Estrato 2(1.00)_6040  | Estrato 2     | U       | Tierra      | 0,750  | 0,750  | 1,000             | 1,000             | 1,000              | 0,00  | Gris cla | 60,000 | 40,000 | 0,000  | 0  | 1  |

## • Plano de perfil versión México

Se consideran los hitos en la exportación a dxf de los planos longitudinales completos.

| Da | tos | de | planos com                                                                                                    | pletos  | de longit | udinal          |            |            |          |                 | x  |
|----|-----|----|----------------------------------------------------------------------------------------------------|---------|-----------|-----------------|------------|------------|----------|-----------------|----|
|    |     |    | Marcar todos                                                                                                    | \$      |           |                 |            |            |          | Desmarcar todos |    |
|    |     |    |                                                                                                    | Tra     | amo       |                 | Esta. Ini. | Esta. Fin. | L.P.     |                 |    |
|    | 1   | •  | eje1 - LAS V                                                                                                    | /ARAS - | PUERTO    | VALLARTA        | 735+000,0  | 740+000,0  | 700      |                 |    |
|    |     |    |                                                                                                    |         |           |                 |            |            |          |                 |    |
|    |     |    |                                                                                                    |         |           |                 |            |            |          |                 |    |
|    |     |    |                                                                                                    |         |           |                 |            |            |          |                 |    |
|    |     |    |                                                                                                    |         |           |                 |            |            |          |                 |    |
|    |     | E  | scala X                                                                                                    | 2.000   | Ta        | am, textos mo   | delo 4,0   |            |          |                 |    |
|    |     | E  | scala Y                                                                                                    | 200     | Ta        | im. textos guit | arra 6,0   | 🗹 Dibuja   | ar hitos |                 |    |
|    |     | D> | <f< td=""><td></td><td>Ta</td><td>m. textos pera</td><td>altes 3,5</td><td></td><td></td><td>Cancela</td><td>16</td></f<> |         | Ta        | m. textos pera  | altes 3,5  |            |          | Cancela         | 16 |

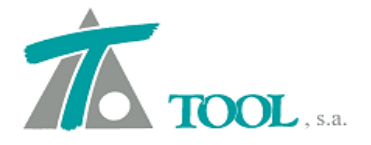

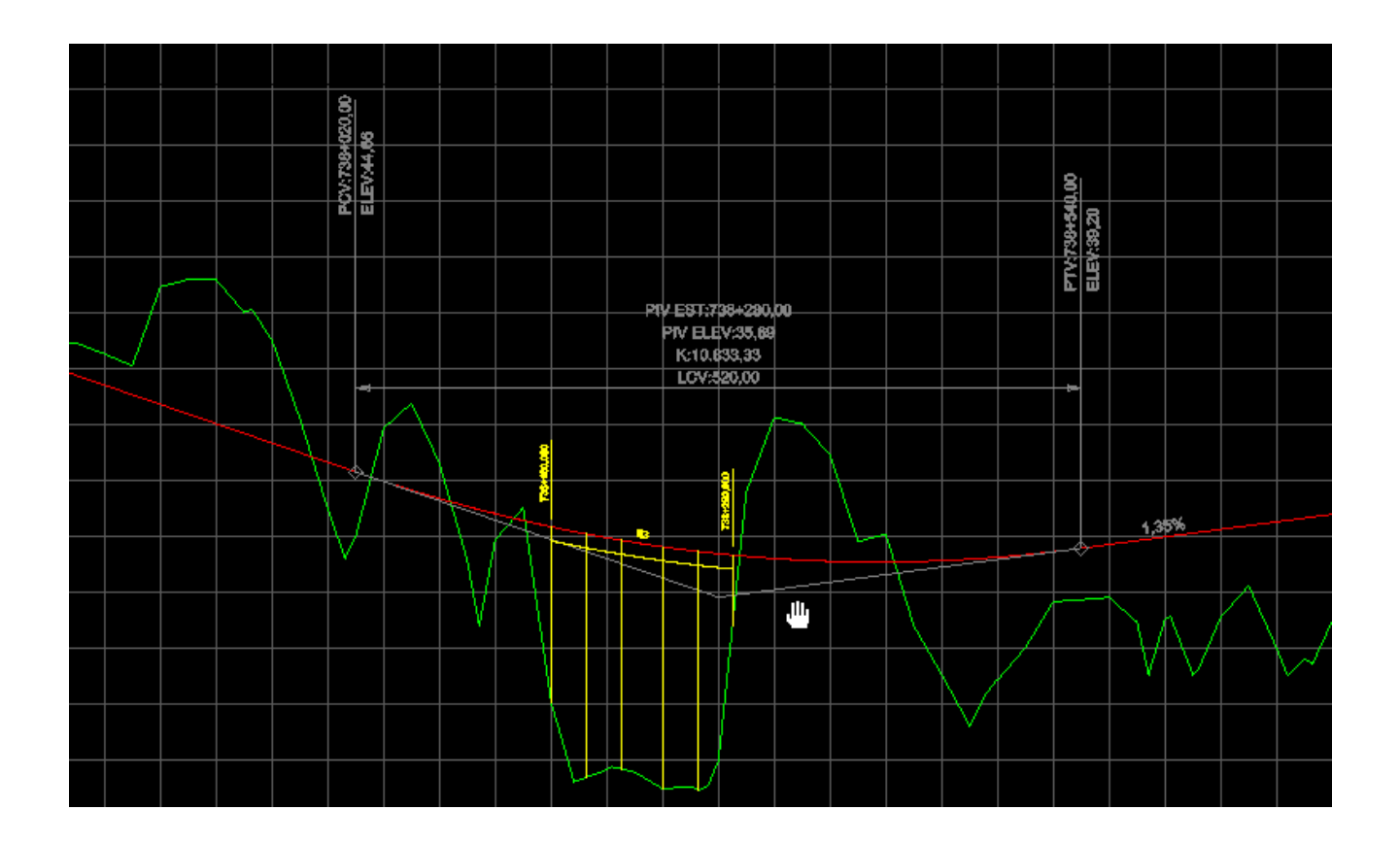

#### • Tratamiento de las marcas 1-2-3 (Curva Masa) en la versión para México

Para los proyectos de modernización de carreteras y con objeto de facilitar el intercambio de datos entre el programa Curva Masa y CLIP en ambos sentidos se consideran las claves de supresión del área de despalme o de todas las áreas a partir del hombro de un camino existente. Estas claves se codifican en los puntos de la sección transversal del terreno.

En las distancias se puede utilizar el dígito de los milímetros para incluir una clave, que puede tomar uno de los valores siguientes:

| Clave | Descripción                                                                                                    |
|-------|----------------------------------------------------------------------------------------------------|
| 1     | Significa que el punto (distancia, desnivel) es el hombro de un camino del que deseamos proyectar una ampliación, utilizando las terracerias existentes, y se proyecta 0.5m antes de este punto como se indica en la figura. Es necesario indicar a cada lado de la sección el hombro existente. |
| 2     | Punto para indicar supresión del área de despalme, desde el eje de proyecto hasta este punto de la semisección, puede ocurrir sólo para un lado o para ambos según convenga.                                                                                                    |
| 3     | Punto para indicar supresión de todas las áreas, desde el eje de proyecto hasta este punto<br>de la semisección, puede ocurrir sólo para un lado o para ambos según convenga.                                                                                                    |

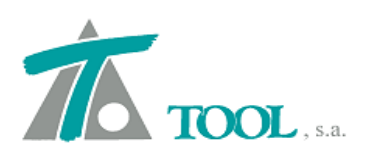

| κ Clip -        | cm.trb - [Edició       | n de secciones - T | 'n.]        |            |          |                |             |          |               |        |          |               |          |                                                                                                    |                                                                                              |                              |         | •   | ٥       | ×             |
|-----------------|------------------------|--------------------|-------------|------------|----------|----------------|-------------|----------|---------------|--------|----------|---------------|----------|----------------------------------------------------------------------------------------------------|----------------------------------------------------------------------------------------------|------------------------------|---------|-----|---------|---------------|
| 🛣 <u>T</u> raba | ajo Edición <u>V</u> e | r Movimientos      | Tramo Venta | na Taq     | uimetría | Ay <u>u</u> da |             |          |               |        |          |               |          |                                                                                                    |                                                                                              |                              |         |     | _       | 5 )           |
| 0 🖻             | ± 🖬   🔲   ⊡            | Actual-            | ✓ C:        | 8          | PA       | <b>T</b>       | MT 3D       | 8        | <b>T</b> )    | Ŧ      | ta sta C | \$ ++         | );)      | * 4 ¥                                                                                                    | PK1<br>PK2                                                                                   | 8-8-<br>⇒E                   | R .     | # 😥 |         | <u>    </u> 5 |
| ć               |                        |                    |             |            |          |                |             |          |               |        |          |               |          | Datos inicia<br>Actualizar d<br>Insertar secc<br>Eliminar sec<br>Invertir secc<br>Ampliar/Re<br>Inhibir/desi<br>Editar secci<br>Mover dato<br>Editar terrer<br>Cambiar tip<br>Adausiscio | les<br>atos<br>ción<br>cortar se<br>nhibir se<br>ón<br>s tablas<br>no<br>o de las<br>terreno | cción<br>cción<br><br>marcas | (SCT)   | F3  |         |               |
|                 | istancia al            | Coto               |             |            |          |                |             |          |               |        |          |               | <u>»</u> | Insertar pur<br>Capturar pu                                                                                                    | ito<br>into                                                                                  |                              | Ctr     | I+S |         |               |
| 1               | -23.680                | 21 490             |             |            |          |                |             |          |               |        |          |               | -        | Insertar y ca                                                                                                    | pturar p                                                                                     | unto                         | Alt     | t+S |         | Ê             |
| 2               | -18,270                | 21,480             |             |            |          |                |             |          |               |        |          |               |          | Inserta puni                                                                                                    | to secció                                                                                    | n                            |         |     |         |               |
| 3               | -13,290                | 21,470             |             |            |          |                |             |          |               |        |          |               |          | Sección ant                                                                                                    | erior                                                                                        | Ctrl                         | +lzauie | rda |         |               |
| 4               | -11,190                | 21,550             |             |            |          |                |             |          |               |        |          |               | -        | Sección sig                                                                                                    | liente                                                                                       | Ctr                          | +Derec  | ha  |         |               |
| 5               | -11,140                | 21,550             |             |            |          |                |             |          |               |        |          |               |          | Centrar coc                                                                                                    | ión                                                                                          | cu                           | - Deret |     |         |               |
| 6               | -7,740                 | 22,700             |             |            |          |                |             | 01010100 |               |        |          | 0.0.0.0.0.0.0 | -        | D I                                                                                                    | non                                                                                          |                              |         |     |         | =             |
| 7               | -7,500                 | 22,780             |             |            |          |                |             |          |               |        |          |               |          | Desplazar se                                                                                                    | eccion                                                                                       |                              |         |     |         |               |
| 8               | -7,220                 | 22,820             |             |            |          |                |             |          |               |        |          |               | -        | Dibujar core                                                                                                    | ona                                                                                          |                              |         |     |         |               |
| Mar             | -6,910                 | 22,860 1           |             |            |          |                |             |          |               |        |          |               | t4       | Activar relat                                                                                                    | tiva                                                                                         |                              |         |     |         |               |
| 9               | -6,910                 | 22,860             |             |            |          |                |             |          |               |        |          |               |          | Quitar relati                                                                                                    | Va                                                                                           |                              |         |     |         |               |
| 10              | -6,910                 | 22,000             | <b>.</b>    |            |          |                |             |          |               |        |          |               |          | Sauran istan                                                                                                    | ,                                                                                            |                              |         |     |         |               |
| Fie             | -2,550                 | 23,320             |             | 0.01010101 |          |                | 0.010101010 | 01010101 | 0.0.0.0.0.0.0 |        |          | 0.0.0.0.0     |          | Crear marca                                                                                                    | 3                                                                                            |                              |         |     |         |               |
| 12              | 0,000                  | 23,547             |             |            |          |                |             | 0.0.0.0  |               |        |          | 0.0.0.0.0.    |          | Bograr marc                                                                                                    | 5                                                                                            |                              |         |     |         |               |
| 13              | 1 940                  | 23,720             | -           |            |          |                |             |          |               |        |          |               |          | Ohra siasut                                                                                                    | ada                                                                                          |                              |         |     |         |               |
| Mar             | 2 020                  | 23,706 1           |             |            |          |                |             |          |               |        |          |               |          | Obra ejecut                                                                                                    | ada                                                                                          |                              |         | 755 |         |               |
| 14              | 2 060                  | 23 700             |             |            |          |                |             |          |               |        |          |               |          | Obras de dr                                                                                                    | enaje                                                                                        |                              |         | •   |         | ~             |
|                 |                        |                    |             |            |          |                |             |          | 05.00         | 0.0.   |          | 0.151         |          | Archivo líne                                                                                                    | a 3D                                                                                         |                              |         |     | 72.00   | 00            |
|                 |                        |                    |             |            |          | E              | stacion     | =        | 80+00         | U Cota | = 6 016  | 0.101         |          |                                                                                                    |                                                                                              |                              |         | 13  | F 23,05 | 10            |

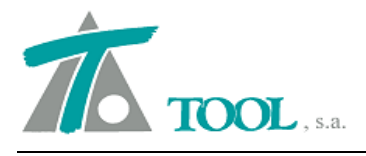

#### • Botón para recalcular los pies de talud e indicador de cálculo automático.

Se ha añadido un botón para realizar el cálculo de los pies de talud en caso de que no se desee que esta operación se realice de forma automática, lo que permite agilizar los procesos de apertura y manejo de trabajos de gran envergadura.

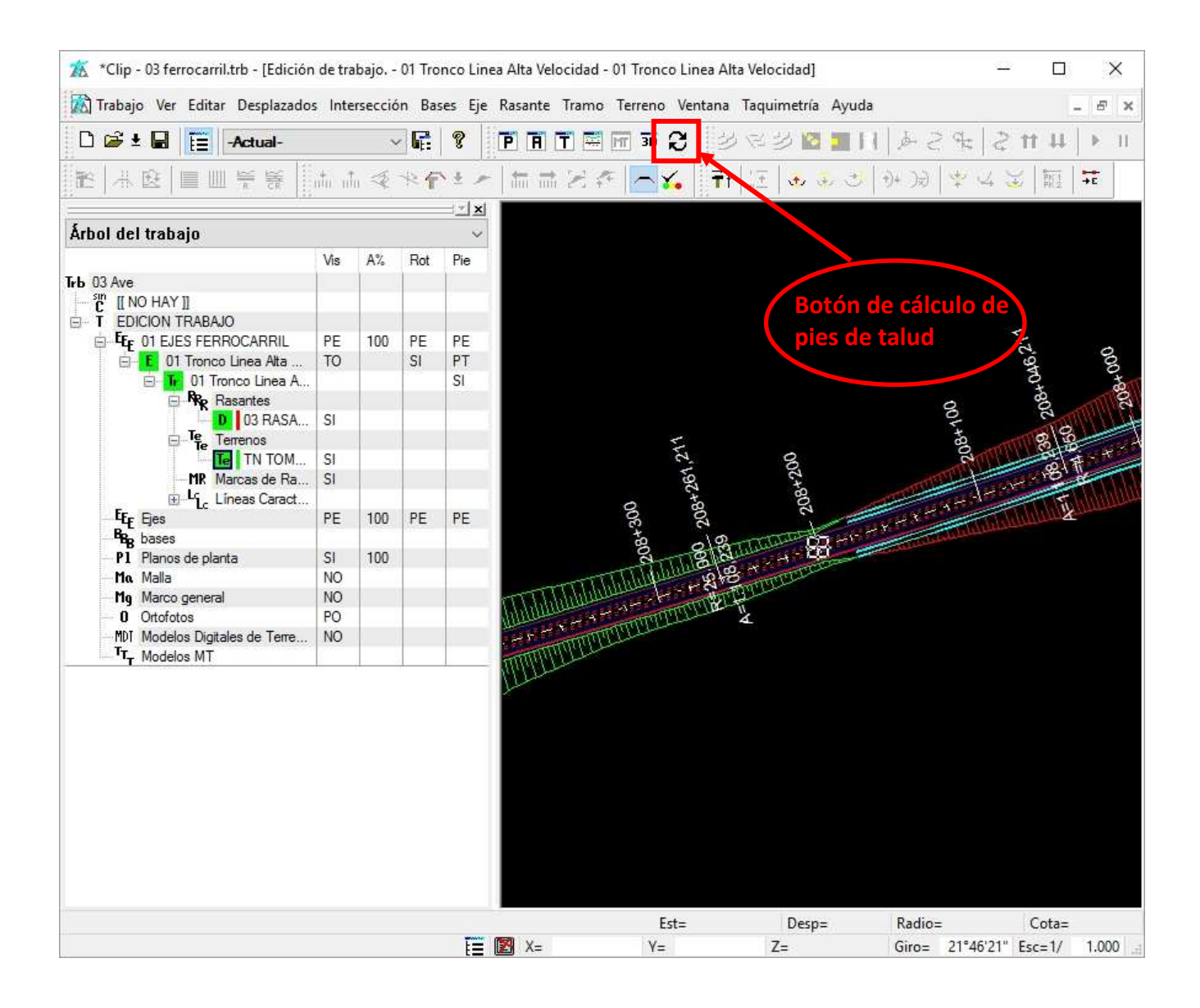

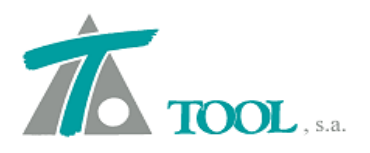

| Directorio de trabajo                                                                                                    |                                                                                                    |  |  |  |  |  |  |
|----------------------------------------------------------------------------------------------------|----------------------------------------------------------------------------------------------------|--|--|--|--|--|--|
| C:\Archivos de programa\Tool software\Clip\                                                                                                    |                                                                                                    |  |  |  |  |  |  |
| Directorio de cartografia                                                                                                    |                                                                                                    |  |  |  |  |  |  |
| C:\Archivos de programa\Tool software\Clip\                                                                                                    |                                                                                                    |  |  |  |  |  |  |
| Adm por defecto el diúnio tradajo o catografia.     Mostrar datos del eje al mover la marca de selección     Mostrar vértices al editar eje en planta     Cálculo automático     Crear fichero copia de seguridad con un intervalo de | 5 minutos                                                                                                    |  |  |  |  |  |  |
|                                                                                                    |                                                                                                    |  |  |  |  |  |  |
|                                                                                                    | Directorio de trabajo<br>C:\Archivos de programa\Tool software\Clip\<br>Directorio de cartografia<br>C:\Archivos de programa\Tool software\Clip\<br>Rotular y marcar los vértices de la rasante en edición<br>Abrir por defecto el último trabajo o cartografía.<br>Mostrar datos del eje al mover la marca de selección<br>Mostrar vértices al editar eje en planta<br>Cálculo automático<br>Crear fichero copia de seguridad con un intervalo de |  |  |  |  |  |  |

# • Edición de muros.

Se ha mejorado la edición de líneas de muro, de forma que el programa propone los datos de la estación final y distancia del muro anterior, para facilitar la continuidad en la definición de este si es necesario.

|   | Esta. Ini. | Dista. Ini. | Esta. Fin. | Dista. Fin | Margen  |
|---|------------|-------------|------------|------------|---------|
| 1 | 208+200,   | 5,000       | 208+240,   | 5,200      | Derecha |
| 2 | 208+240,   | 5,200       | 208+642,   |            | Derecha |

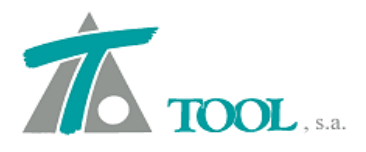

### • Rasante de Línea 3D y/o Línea Característica.

Se ha ampliado la opción para pasar a rasante una Línea 3D que se haya asociado al Tramo previamente. También está disponible desde este nuevo comando la opción para pasar a rasante una Línea Característica.

La opción está disponible desde el menú contextual de la propia rasante como se aprecia en la pantalla siguiente.

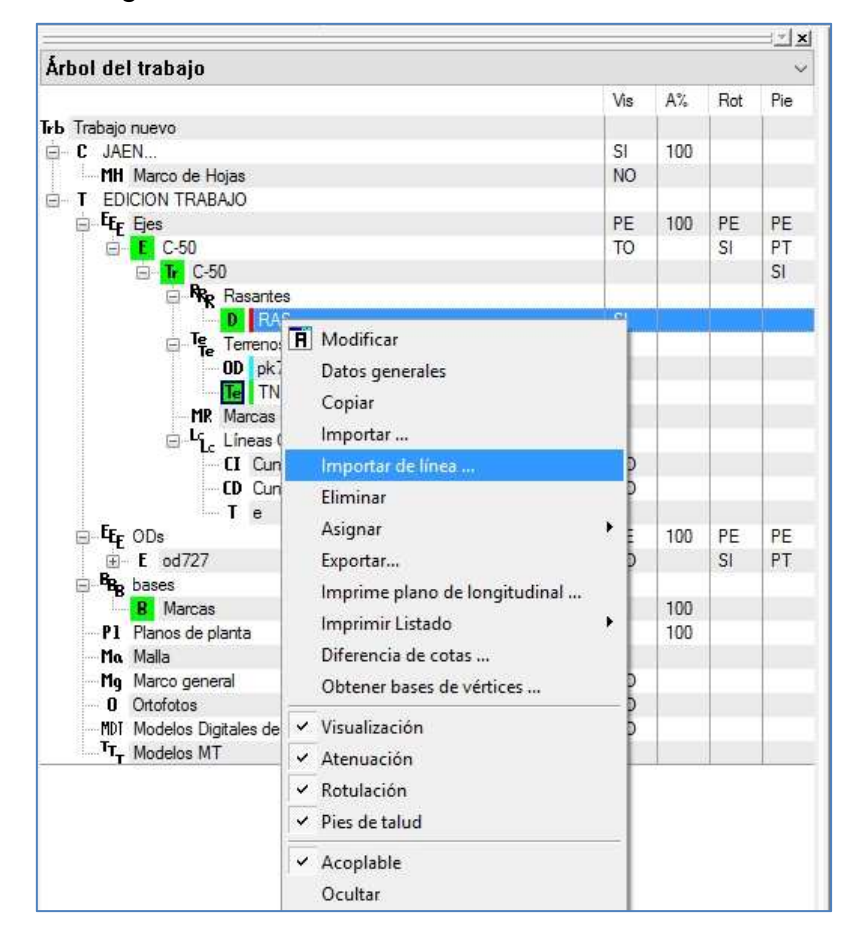

| Pasar línea a rasa | ante    |                | ×        |
|--------------------|---------|----------------|----------|
| Estación inicial   | 0+000   | Estación final | 0+954,08 |
|                    | Línea:  | Arista         | ~        |
|                    | Aceptar | Cancelar       |          |